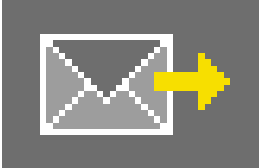

# 9. PHOTOservice

Har du inte tid att redigera dina bilder? PHOTOservice erbjuder möjligheten att retuschera och maskera dina bilder enligt dina uppgifter. Skicka ett foto med dina grovmarkeringar till PHOTOservice via Internet. Inom 2-3 arbetsdagar är de bearbetade bilderna färdiga att laddas ner. Du kan sedan direkt påbörja gestaltningen i PHOTOstudio.

Denna service är avgiftsbelagd. Mer information om priser och betalningssätt finns under "PHOTOservice" på www.spectrum-online.eu.

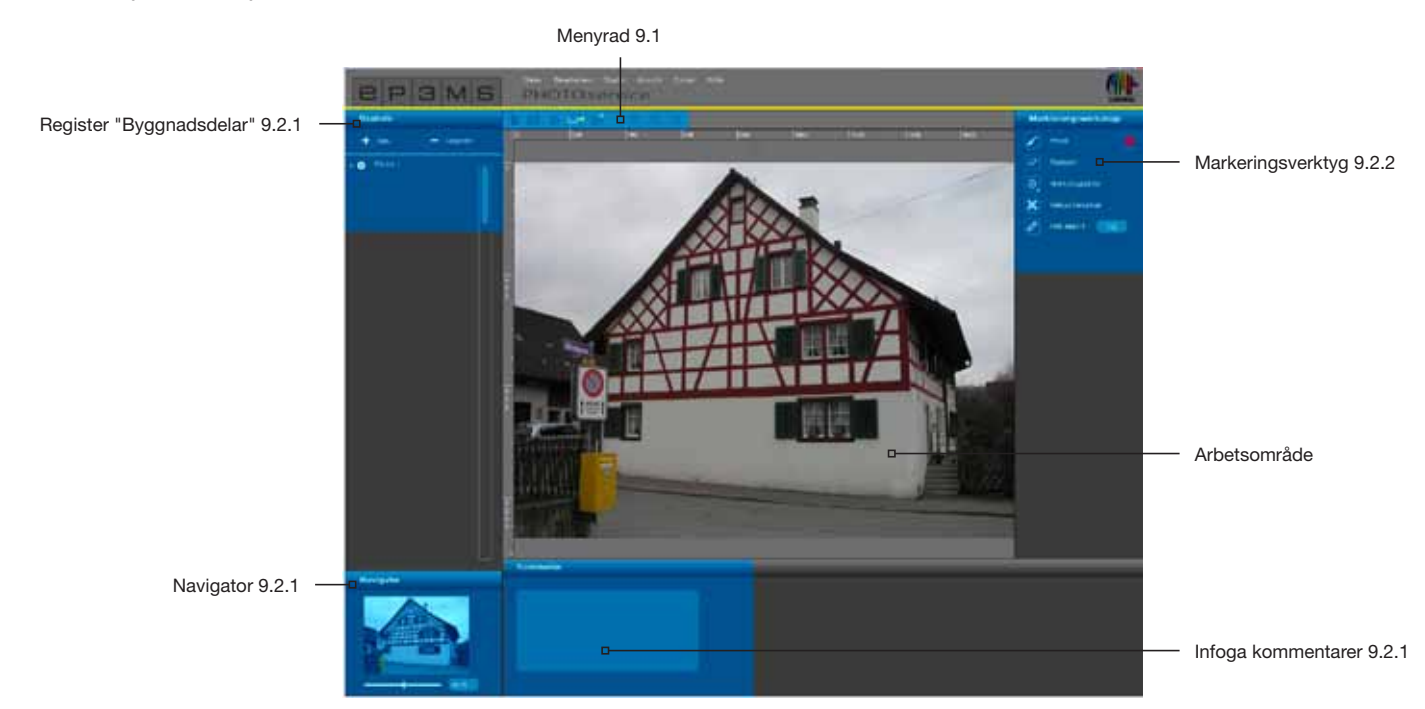

Via huvudnavigationen "Studio" > "PHOTOservice" kommer du till PHOTOservice.

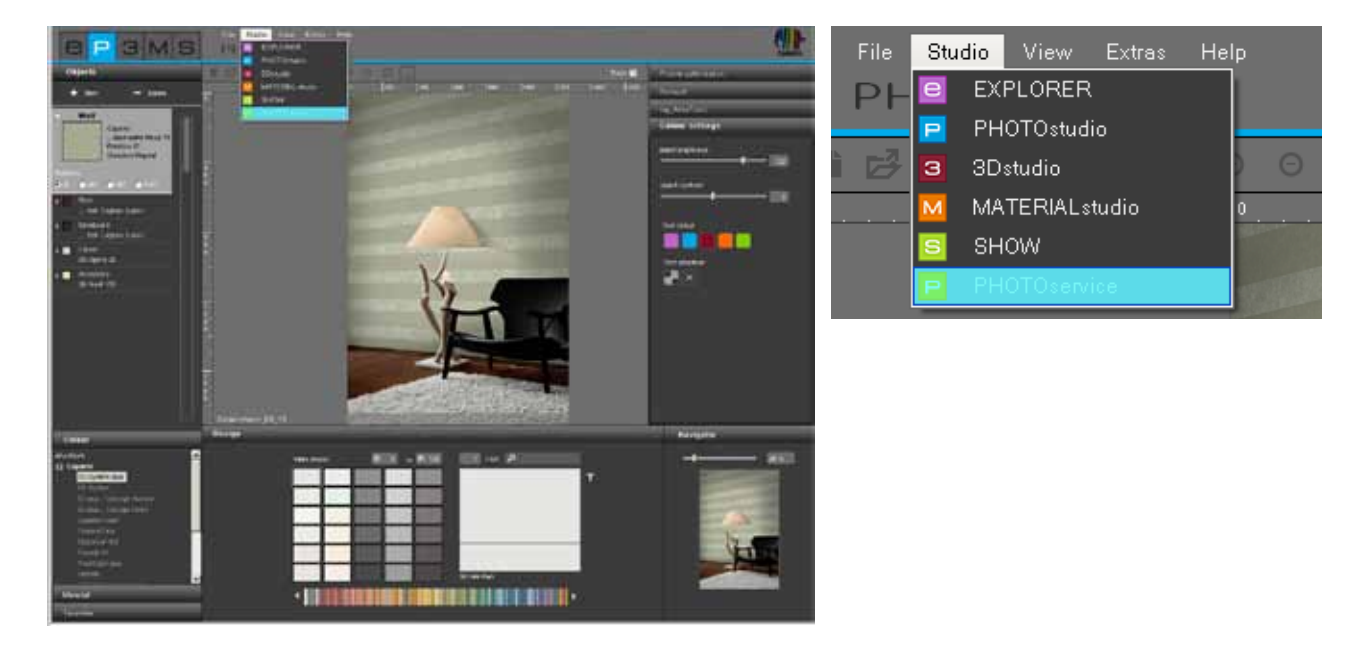

## Assistent

När PHOTOservice öppnas visas ett assistentfönster. Här kan du välja mellan att importera en ny bild eller hämta en bild som har förberetts av PHOTOservice.

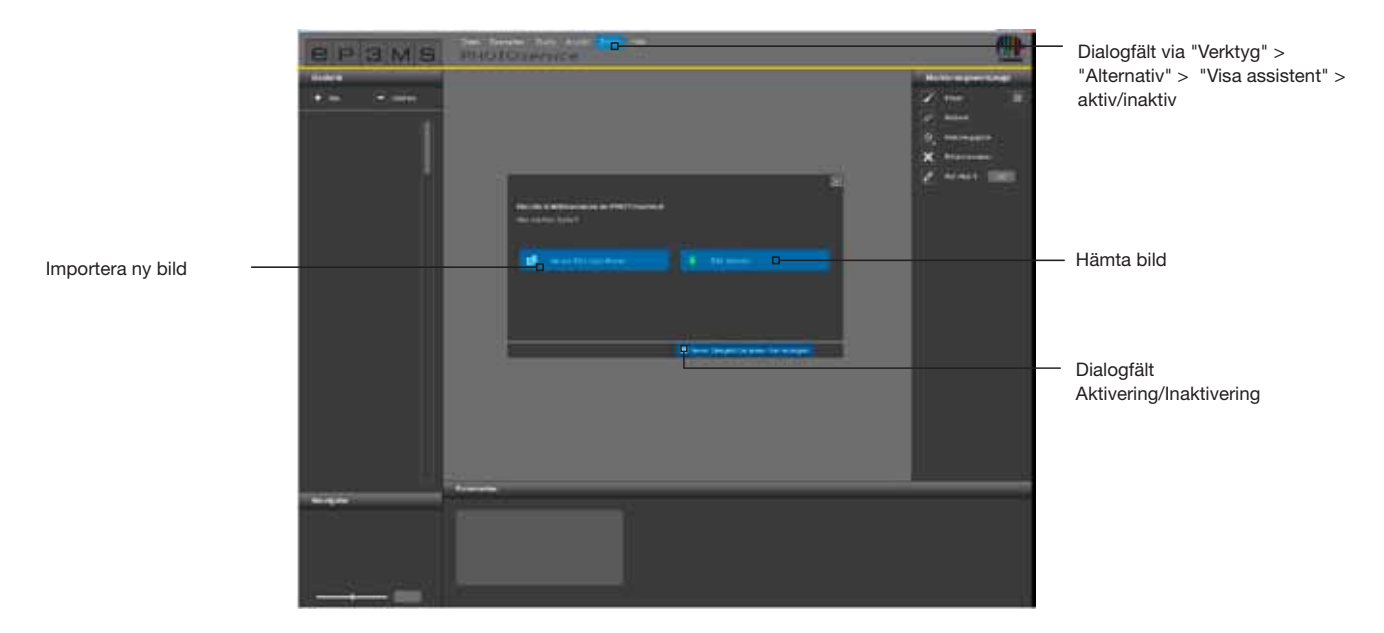

Klicka på "Importera ny bild " och ladda ner en bild till din PC eller en extern minnesenhet från PHOTOservice-området (importera bild, se även Kap. 9.1 "Menyrad"). Genom att klicka på "Hämta bild" kan du hämta en bild som du skickat via PHOTOservice. (se Kap. 9.4 "PHOTOservice hämta").

Om du inte behöver assistenten i fortsättningen, avmarkera alternativet "Visa detta dialogfönster vid varje start!" i fönstrets nedre del. Alternativt kan du ändra visningen via huvudnavigationen under "Verktyg">"Alternativ" genom att ändra fältet "Visa assistent" från "Aktiv" till "Inaktiv".

# 9.1 Menyrad

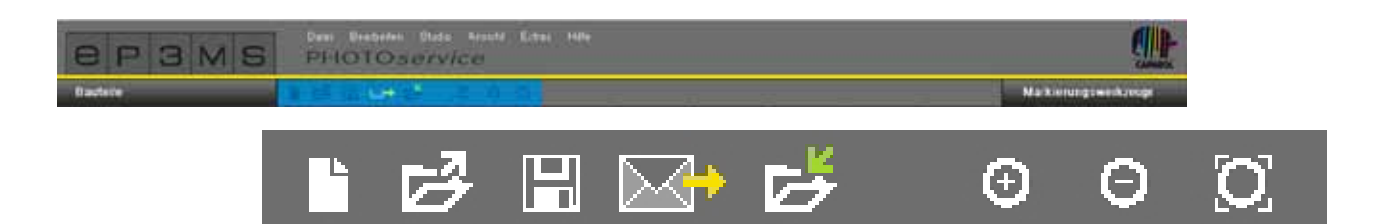

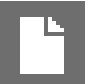

## Importera ny bild

Välj denna knapp för att öppna ett fönster i vilket du kan söka efter en bild på din PC eller en extern minnesenhet. Klicka sedan på "Öppna" för att hämta bilden till PHOTOservice-området.

# Spara

För att spara en förberedd bild, klicka på knappen "Spara". Ett fönster visas som innehåller information om den aktuella platsen och under vilket namn filen har sparats på din dator.

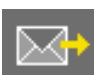

# Skicka

Med knappen "Skicka" kan du skicka din bild för bearbetning av PHOTOservice via en Internetförbindelse. Mer information hur man skickar bilder finns i Kapitel 9.3.

### Hämta

Med knappen "Hämta" kan du när bilden har färdigställts av PHOTOservice-teamet ladda ner bilden direkt till SPECTRUM 4.0. Mer information hur man skickar bilder finns i Kapitel 9.4.

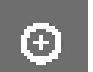

# Zooma in

Klicka på denna knapp för att förstora din bild på arbetsytan.

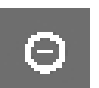

#### Zooma ut

Använd denna knapp för att förminska din bild på arbetsytan.

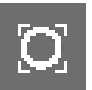

### Anpassa till skärmen

Med hjälp av denna knapp kan du passa in bildens storlek exakt i arbetsområdet.

# 9.2 Förbereda PHOTOservice

# 9.2.1 Byggdelar

# Skapa yta

När du har importerat en bild i PHOTOservice-området, skapa först de önskade ytorna i registret "Byggnadsdel". Som standard finns en första byggnadsdel med beteckningen "Yta 1". Genom att dubbelklicka på byggnadsdelens textfält kan beteckningen ändras. Alternativt kan man klicka med höger musknapp på en byggnadsdel och sedan döpa om den.

Genom att klicka på knappen "Ny" kan ytterligare byggnadsdelar läggas till. Byggnadsdelen kan tas bort genom att den markeras och efterföljande klick på knappen "Radera".

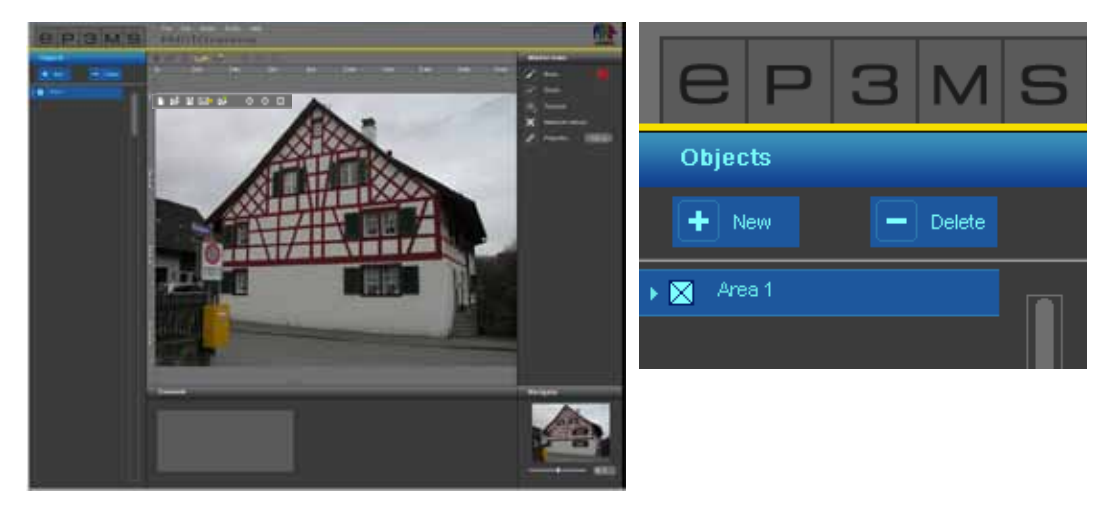

Varje byggnadsdel får vid skapande automatiskt en mallfärg. Detta hjälper till att särskilja byggnadsdelarna efter markeringen. Maximalt 32 byggnadsdelar kan läggas till.

**OBS:** Vid förberedelsen av en bild av PHOTOservice ingår totalt fem byggnadsdelar och deras därför skapade ytor ingår i standardpriset. För varje ytterligare byggnadsdel beräknas en extra kostnad per byggnadsdel. Mer information om priser finns på Internet under www.spectrum-online.eu i området PHOTOservice.

# 9.2.2 Markeringsverktyg

## Markering av byggnadsdelar i bilden

När en ny byggnadsdel har skapats kan du grovmarkera ytorna (eller flera ytor) i bilden.

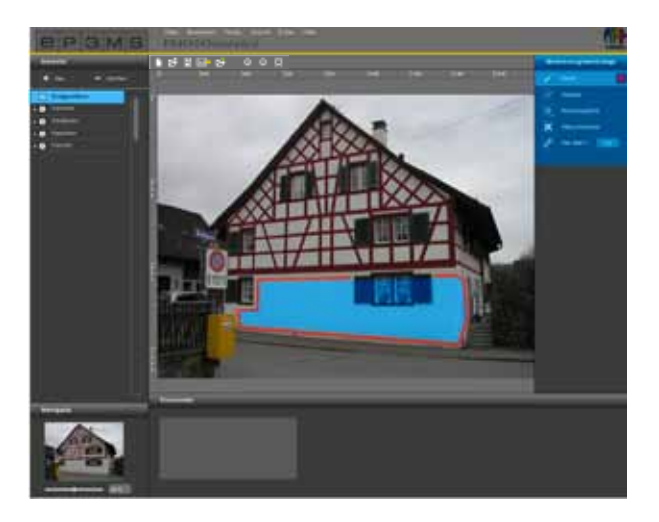

För markeringen av byggnadsdelar som ska maskeras står följande "Markeringsverktyg" till förfogande på programgränssnittets högra sida:

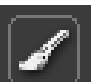

# Pensel

Med penseln kan du markera önskade ytor för en byggnadsdel. Välj först ytan i registret "Byggnadsdel" och välj sedan en "Pensel" med önskad bredd (storleken på penselspetsen kan förändras under "Verk-tygsspets"). Måla nu i stora drag konturerna på den yta som ska maskeras i bilden. Du kan även sätta hörnpunkter genom att klicka och sedan förbinda punkterna med räta linjer genom att klicka och samtidigt hålla ner "Skift"-tangenten. Markera på detta sätt önskade ytor för varje byggnadsdel i bilden.

| Marker tools |                    |  |  |  |
|--------------|--------------------|--|--|--|
| 1            | Brunh 📕            |  |  |  |
| 8            | Ensor              |  |  |  |
| 0            | Yoot point         |  |  |  |
| ×            | Marker for refouch |  |  |  |
| Ø            | Proportion: 100 cm |  |  |  |

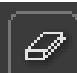

# Radergummi

Med hjälp av detta verktyg kan du åtgärda fel i markeringen av byggnadsdelarna genom att överflödiga penseldrag raderas. Välj den aktuella byggnadsdelen i registret "Byggnadsdel", klicka på verktyget "Radergummi" och radera med intryckt vänster musknapp penselstrecken som ska raderas. Också här kan de satta punkterna (klicken) förbindas med räta linjer med intryckt "Skift"-tangent.

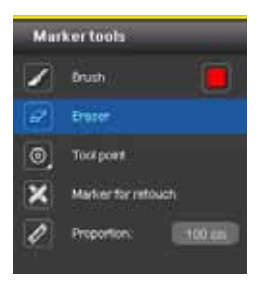

## Verktygsspets

Till verktygen "Pensel" och "Radergummi" finns verktygsspetsar med olika storlekar 8, 16, 32 och 64 pkt. Genom att klicka på respektive spets som visas i form av en cirkel kan du välja ut en spets.

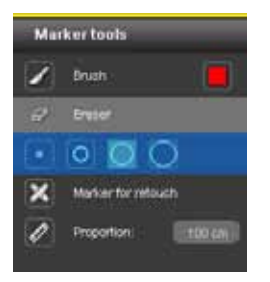

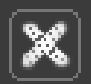

## Retuscheringsmarkör

Med verktyget "Retuscheringsmarkör" har du möjlighet att markera "skavanker" i bilden, vilka ska tas bort vid bildförberedelsen som görs av PHOTOservice. Välj verktyget "Retuscheringsmarkör" och välj önskad byggnadsdel. Klicka sedan på det ställa i bilden som ska retuscheras. Ett rött "X" visas på den markerade platsen.

För att bättre beskriva hur bearbetningen ska göras kan du dessutom lägga till en kommentar nedanför arbetsytan (se "Lägg till kommentar").

OBS: Retuscheringsmarkörer kan tas bort med "Radergummit".

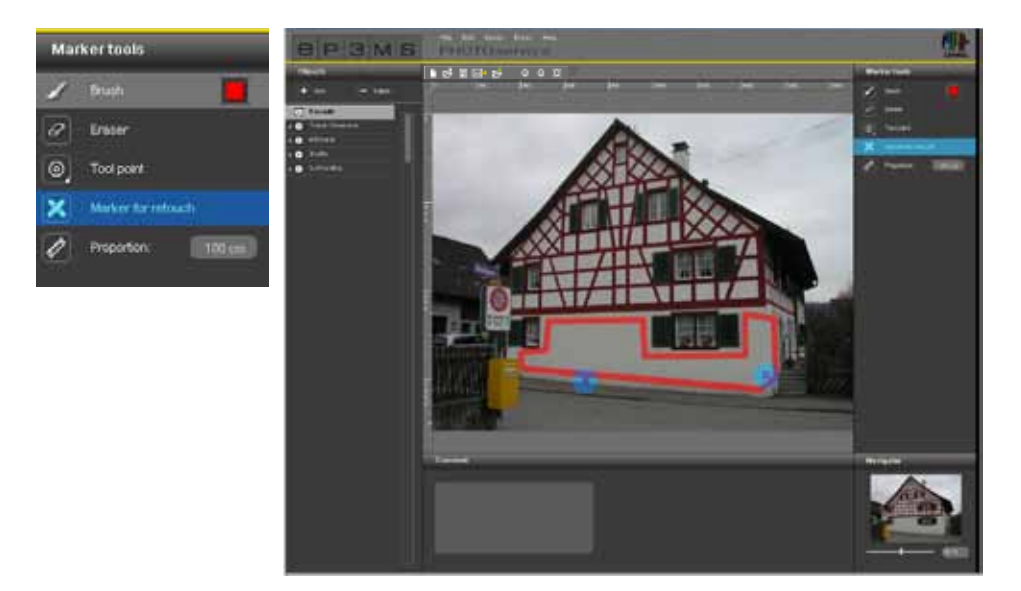

# Ø 6

### Referensmått

Eftersom alla byggnadsdelsmallar förbereds för gestaltning med färg och material är det viktigt att definiera ett "Referensmått" för objektets storlek. För att göra detta, välj verktyget "Referensmått". Klicka i bilden på den plats som ska användas som referensmått och välj en ändposition genom att klicka ytterligare en gång. Ange ett värde i centimeter (cm) i sifferfältet för den verkliga längden på den raka linje som skapats.

**OBS:** Referensmåttet behöver bara anges en gång per bild och påverkar materialmåtten för alla byggnadsdelar. Det kan skapas i vilken byggnadsdel som helst och syns i alla byggnadsdelar. Ett referensmått raderas automatiskt när ett nytt referensmått skapas med verktyget "Referensmått".

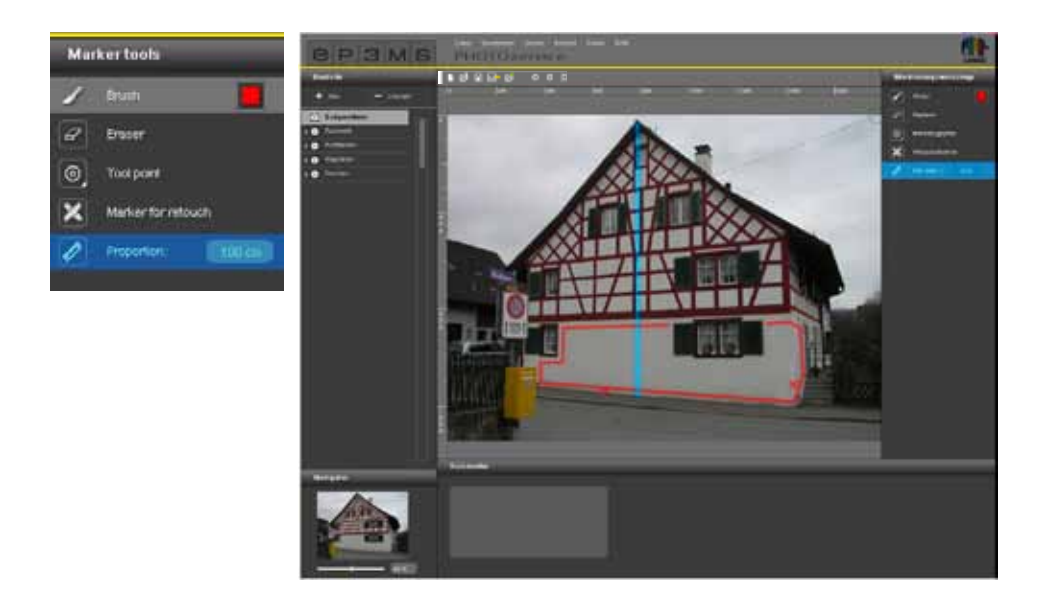

## Kommentar

I registret "Kommentar" nedanför arbetsområdet kan kommentarer anges i textfältet, d.v.s korta anvisningar om de valda byggnadsdelarna eller önskemål om retuschering, t.ex. "Fönsterfoder - alla" eller "Räcke":

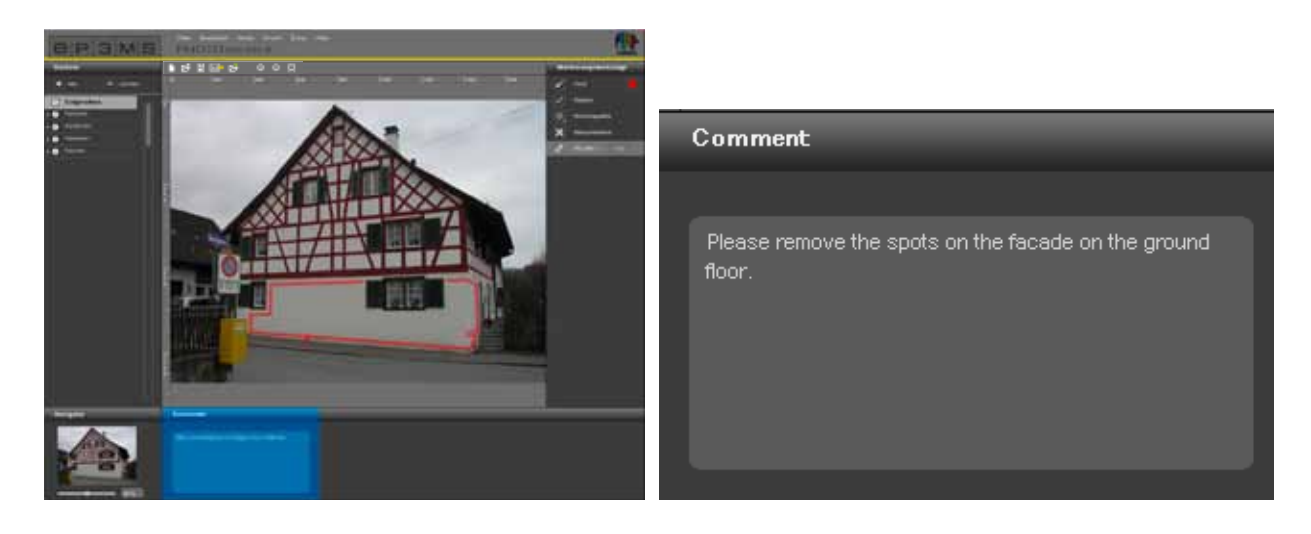

### **Navigator**

Med hjälp av Navigator kan du liksom i PHOTOstudio zooma in eller zooma ut bilden för bearbetning (Navigator se Kapitel 5.3.3). Alternativt kan du använda mushjulet.

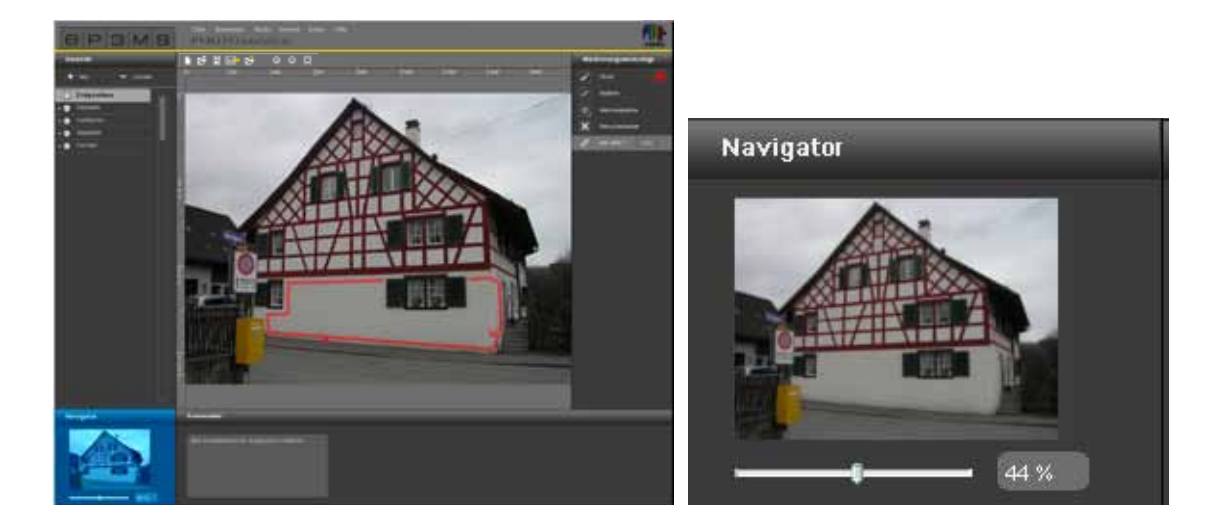

# 9.3 PHOTOservice - Skicka bild

När du har markerat alla önskade ytor i en bild med färg, kan du skicka den direkt till

SPECTRUM 4.0 genom att klicka på symbolen "Brev" i menyraden i PHOTOservice.

Du kan även skicka bilden via programnavigationen under "Fil">"Skicka bild".

Ett fönster öppnas där du ska ange användarnamn och lösenord. Ange dina uppgifter, klicka på "Logga in" och följ anvisningarna.

Om du varken har användarnamn eller lösenord måste du registrera dig för att kunna fortsätta använda PHOTOservice (se "Registrera").

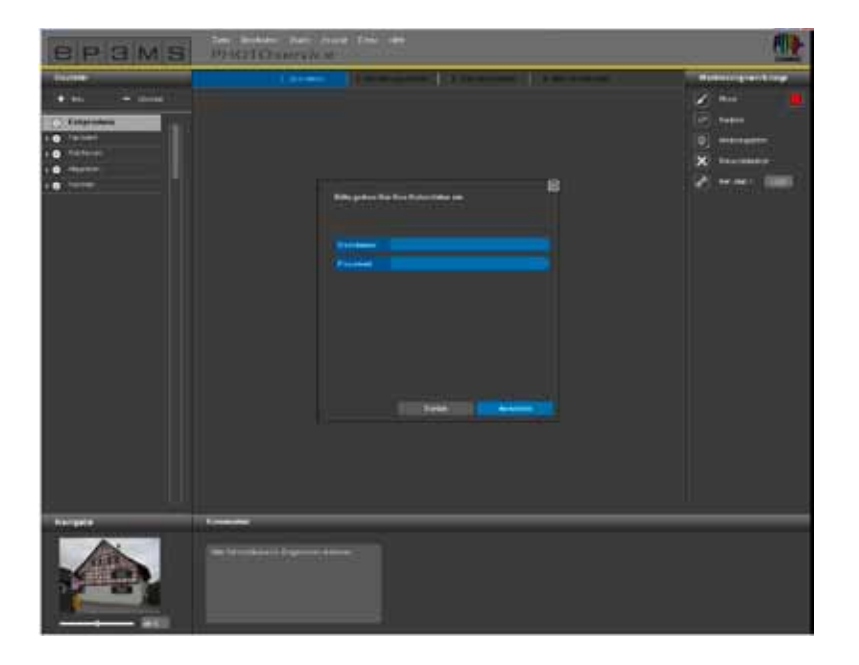

# Registrera

För att registrera dig för PHOTOservice och nyhetsbrevet (alternativ), välj "Verktyg">"Registrering" i huvudnavigationen. Fyll i formuläret och välj ett användarnamn och ett lösenord. Klicka sedan på "Registrera". Du har nu registrerats som SPECTRUM 4.0-användare och kan använda de "Användaruppgifter" som du väljer själv när du gör en PHOTOservice-beställning.

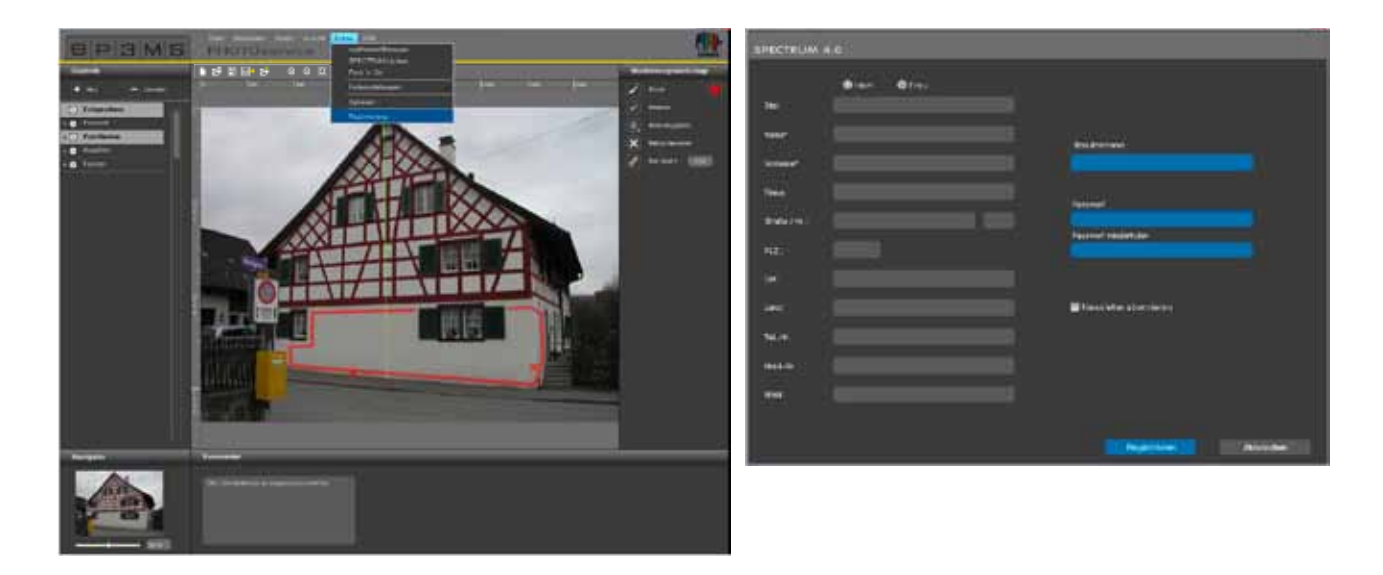

Sedan visas en vy med din bild och dina angivna uppgifter så att du kan kontrollera dessa. Bekräfta den korrekta sammanställningen och skicka uppdraget genom att klicka på "Skicka". Systemet informerar om betalningsvillkoren som du även hittar i Kapitel 9.5.

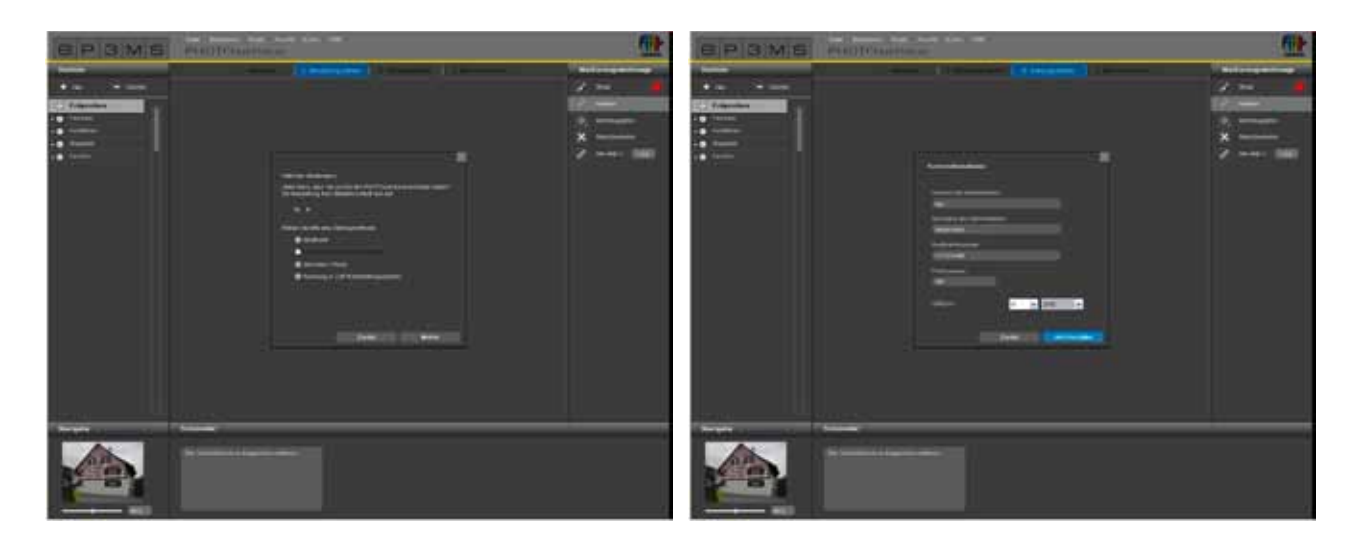

# 9.4 PHOTOservice - Skicka bild

Inom 2-3 arbetsdagar är de bearbetade bilderna färdiga att laddas ner. Du får ett e-post meddelande som skickas till den e-post adress du angett vid registreringen. Bilden som förmaskerats av PHOTOservice kan du nu hämta direkt till SPECTRUM 4.0 för att direkt påbörja gestaltningen i PHOTOstudio.

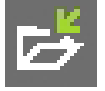

Använd för att ladda ner bilden knappen "Hämta bild" i menyraden i PHOTOservice, eller gå i huvudnavigationen till "Fil" > "Hämta bild". Logga in med de uppgifter du angav vid registreringen och följ anvisningarna för nedladdning.

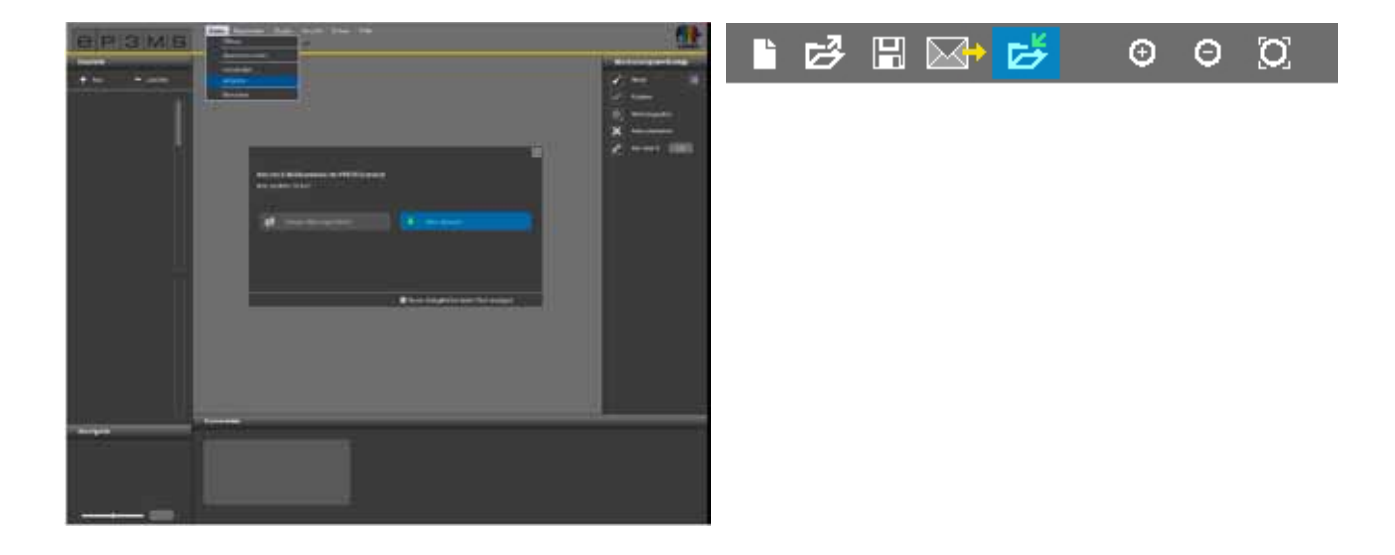

# 9.5 Betalning

Olika betalningssätt står till förfogande online för SPECTRUM 4.0 PHOTOservice: kreditkort, debitering, räkning eller betalning via tillgodokvittonummer. Betalningssättet väljer du när du skickar din PHOTOservice-beställning i SPECTRUM 4.0.

# PHOTOservice - tillgodokvittonummer

Skaffa för bekväm betalning tillgodokvittonummer som du direkt kan löse in när du laddar upp bilddata. Tillgodokvittonumren är försedda med en kod som du kan ange vid beställningen. Tillgodokvittonummer kan beställas ett och ett eller i ett paket med 5 i Caparol-Shop på www.caparol-shop.de.

|                                                                                                    | oue worsto 🛛 😥                                                                                                    |                                                                                                    |          |
|----------------------------------------------------------------------------------------------------|----------------------------------------------------------------------------------------------------|----------------------------------------------------------------------------------------------------|----------|
|                                                                                                    |                                                                                                    | And an and a second second second second second second second second second second second second second second                                                                                                    | LEBGOTBA |
| the set by the set of the set of the                                                                                                    |                                                                                                    | Like he bight are to bake to be                                                                                                    | LEBSOTSA |
| And a state of the second second seco | and the second second s | and the second statement of the second statement of th | L6B60T8A |
|                                                                                                    | L6B60T8A                                                                                                    | The second second second second                                                                                                    | L6B60T8A |
| P 8 M 3 S                                                                                                    |                                                                                                    | P 🖻 M 3 S                                                                                                    | L6B60T8A |